Desktop/Laptop Browser

1. Click Yes under "Would you recommend Page Name?"

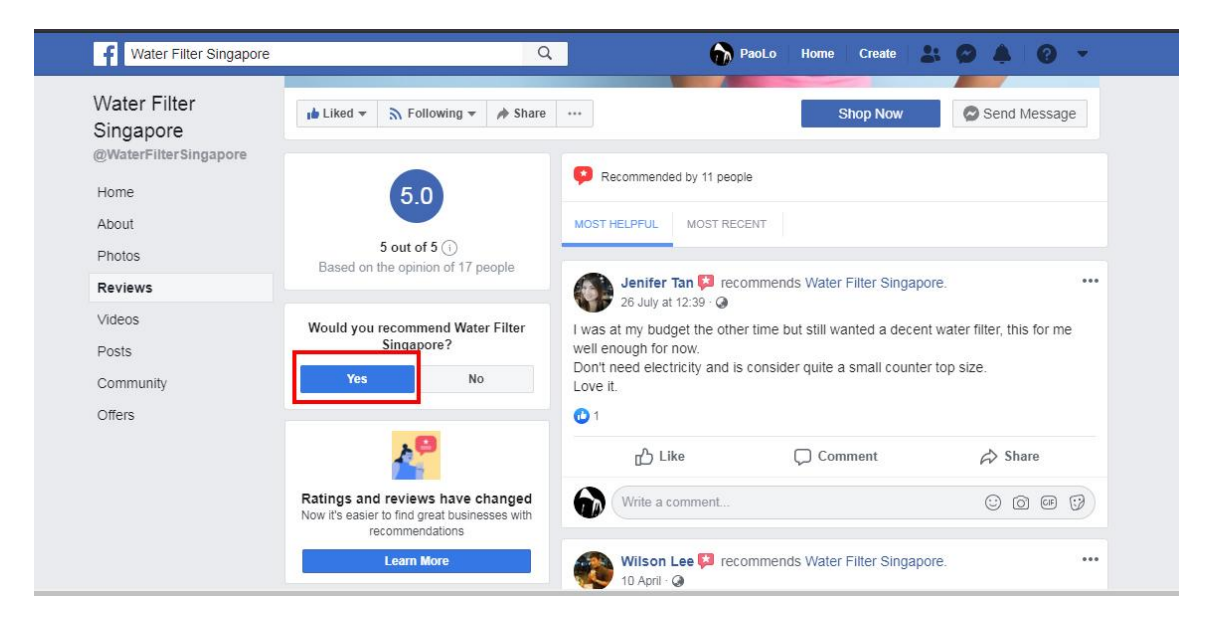

2. Add your Review/Feedback; then click the BUTTON beside the POST, and make sure it is set to PUBLIC; and then POST.

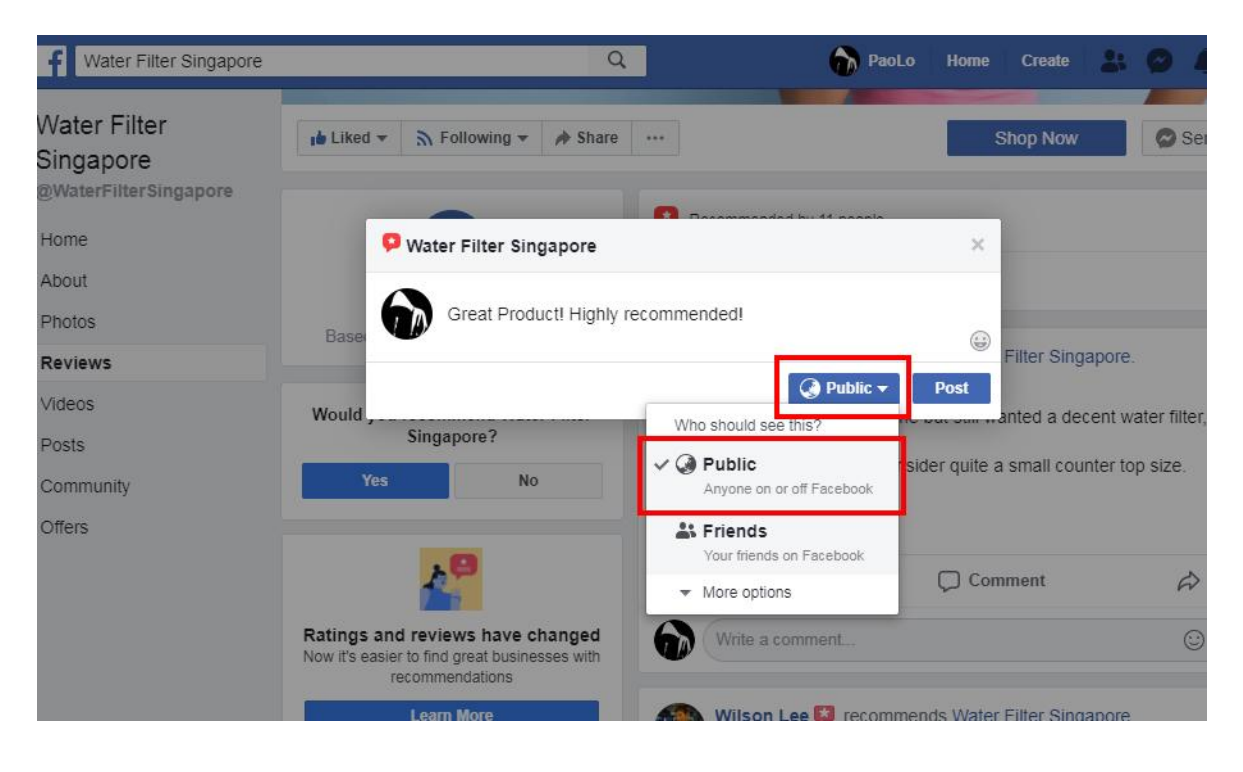

3. You can then see the Review from another FB account

| Water Filter Singapore                                     | ٩                                                                                                    | 🌍 Jean Home Find Friends Create 📑 🐵 🥊 📀 👻                              |
|------------------------------------------------------------|----------------------------------------------------------------------------------------------------|------------------------------------------------------------------------|
| Water Filter<br>Singapore<br>@WaterFilterSingapore<br>Home |                                                                                                    |                                                                        |
| About                                                      | 🔒 Liked 🔻 🔉 Following 👻 🏘 Share                                                                                    | ••• Shop Now 🖋                                                         |
| Photos                                                     |                                                                                                    |                                                                        |
| Events                                                     | FO                                                                                                    | Recommended by 11 people                                               |
| Reviews                                                    | 5.0                                                                                                    | MOST HELPFUL MOST RECENT                                               |
| Videos                                                     | 5 out of 5 (i)                                                                                                    |                                                                        |
| Posts                                                      | Based on the opinion of 18 people                                                                                  | RaoLo Abdullah 🗭 recommends Water Filter Singapore.                    |
| Community                                                  |                                                                                                    | Just now - 🥥                                                           |
| Offers                                                     | Have Feedback About Your Business'<br>Reviews Experience?                                                          | Great Product! Highly recommended!                                     |
| Promote                                                    | We've made changes to the Reviews tab<br>and would love your feedback. What do you<br>think of the new experience? | Start a private conversation with PaoLo Abdullah in Messenger. Message |
| Visit Ad Center                                            | Share Feedback                                                                                                    | 🖧 Like 💭 Comment 🏟 Share 😡 Message 🏠 🔻                                 |
|                                                            | <b>8</b>                                                                                                    | (Write a comment                                                       |
|                                                            |                                                                                                    | Jenifer Tan 😫 recommends Water Filter Singapore. Chat (1) 🗹 🐉 🕯        |

4. You can still see it from a non logged-in facebook.

| Apps 🔇 Pexels | B CSS BootStrap 🔇 Fount                                             | Imported 📙 Server 📕 Imported (1)                  |                                    |    | 1 | Other bookman |
|---------------|---------------------------------------------------------------------|---------------------------------------------------|------------------------------------|----|---|---------------|
|               | Water Filter<br>Singapore<br>@WaterFilterSingapore<br>Home<br>About | ıb Like ♪ Share ···                               | Stop Now Send Messag               | je |   |               |
|               | Photos<br>Reviews<br>Videos                                         | 5.0                                               | Recommended by 11 people           |    |   |               |
|               | Posts<br>Community                                                  | 5 out of 5 ①<br>Based on the opinion of 18 people | MOST HELPFUL MOST RECENT           | ٦  |   |               |
|               | Create a Page                                                       | Ratings and reviews have changed                  | Great product! Highly recommended! |    |   |               |
|               |                                                                     | Now it's easier to find great dusinesses with     | Filter Singapore on Facebook       |    |   |               |
|               |                                                                     | Log in                                            | or Create New Account              |    |   |               |
|               |                                                                     | 6                                                 |                                    |    |   |               |

## Mobile

1. Click Yes under "Would you recommend Page Name?"

|          | 🖸 Sho               | o Now                    | 0                           |         |
|----------|---------------------|--------------------------|-----------------------------|---------|
| W        | ww.waterfill        | ter.com.sg               |                             |         |
| 🕑 479 pe | eople like          | this                     |                             |         |
| Home     | About               | Photos                   | Reviews                     | Videos  |
|          |                     | 5                        |                             |         |
| 🕫 Recon  | nmended             | 5<br>5 out of 5          | 5 ()<br>le                  |         |
| Recon    | nmended<br>you reco | 5 out of 4<br>by 11 peop | 5 🕤<br>le<br>ter Filter Sin | gapore? |

2. Add your Review/Feedback; then click the BUTTON beside your profile icon, and make sure it is set to PUBLIC; and then POST.

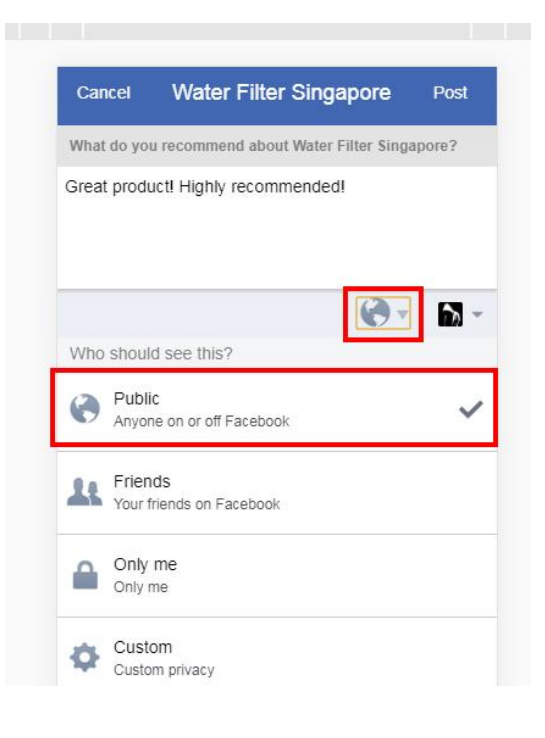